# Holoeyes Users Manual

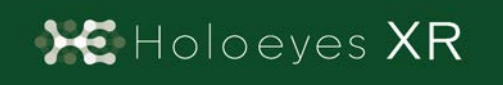

Holoeyes XR 取扱説明書(Ver2.2) Magic Leap 1対応 2021/3/10 版 ©Holoeyes, Inc. All Rights Reserved. 無断転載禁止

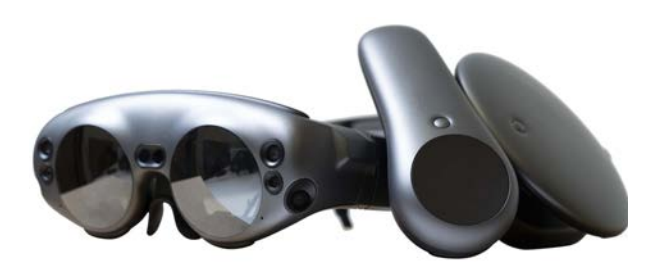

# Holoeyes XR 取扱説明書(Ver2.2)

## <u>Magic Leap 1対応</u>

| 注意事項の事前確認                                  | <u>4</u>  |
|--------------------------------------------|-----------|
| <u>デバイス対応表</u>                             | <u>5</u>  |
| <u>アプリケーションの基本操作</u>                       | <u>6</u>  |
| ■ メニューパネルを開く                               | <u>6</u>  |
|                                            | <u>7</u>  |
| <u>アプリケーションの開始方法 - Magic Leap 1</u>        | <u>8</u>  |
| <u>メニューパネルの説明</u>                          | <u>10</u> |
| ■ メニューパネルの構造                               | <u>10</u> |
| ■ メニューパネルを閉じる                              | <u>10</u> |
| ■ メニューパネルの位置を移動する                          | <u>11</u> |
| <u>3Dモデルのロード <load></load></u>             | <u>12</u> |
| ■ サンプル3Dモデルをロードする                          | <u>12</u> |
| <u>■ サービスサイトにアップロードした症例3Dモデルをロードする</u>     | <u>12</u> |
| ■ ダウンロード済みの3Dモデルを閲覧/削除する                   | <u>13</u> |
| <u>3Dモデルの移動・拡縮 <transform></transform></u> | <u>14</u> |
| <mark>■ 3Dモデルに対し、XYZ軸を表示する</mark>          | <u>14</u> |
| <u>■ 3Dモデルの移動(角度・距離)、倍率の変更をする</u>          | <u>14</u> |
| <mark>■ 3Dモデルの角度、位置、倍率をリセットする</mark>       | <u>14</u> |
| <u>3Dモデルのレイヤー設定 <layer></layer></u>        | <u>16</u> |
| ■ 各レイヤーの表示 / 非表示を切り替える                     | <u>16</u> |
| ■ 各レイヤーの透明度を変更する                           | <u>16</u> |
| ■ 各レイヤーをワイヤーフレーム表示に切り替える                   | <u>16</u> |
| ■ 各レイヤーを動かす                                | <u>17</u> |
| ■ 動かしたレイヤーの位置を戻す(ポジションリセット)                | <u>18</u> |
| <u>3Dモデルの断面表示 <slice></slice></u>          | <u>20</u> |
| ■ 3Dモデルの断面を表示する                            | <u>20</u> |

| <u>3Dモデルに直線を設置する <virtual line=""></virtual></u> | 22        |
|--------------------------------------------------|-----------|
| ■ 直線の色/太さ/長さを設定する                                | 22        |
| ■ 3Dモデルに対して直線を描画する                               | <u>22</u> |
| ■ 設置した直線同士をつなげる                                  | <u>23</u> |
| ■ 設置した直線を削除する                                    | <u>24</u> |
| <u>3Dモデルにフリーハンドで描写する <pen></pen></u>             | <u>25</u> |
| ■ 曲線の色/太さを設定する                                   | <u>25</u> |
| ■ 曲線を描画する                                        | <u>25</u> |
| ■ 描画した曲線を削除する                                    | <u>26</u> |
| <u>ARマーカー上に3Dモデルを表示する <setting></setting></u>    | <u>27</u> |
| ■ ARマーカーをダウンロードする                                | 27        |
| ■ ARマーカー上に3Dモデルを表示する                             | 27        |
| アプリケーションの終了方法 - Magic Leap 1                     | 29        |

## <u>注意事項の事前確認</u>

Holoeyes XR ご利用前に、以下の注意事項をご確認ください。

## ⚠ 警告

事故、健康被害、物的損傷を防ぐための重要な安全性情報です。

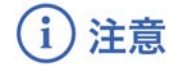

製品の損傷を予防し、正しい測定結果を得るために重要な事柄です。

- 1. Holoeyes XRは一次診断用の医療機器としての認証を受けていません。診断用ではなく、画 像表示および科学的研究・教育用ソフトウェアとしてのみ使用することができます。
- 2. デバイスがwifi環境に接続されていることをご確認ください。

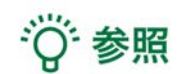

製品を効率よく使うためのヒントです。

## <u>デバイス対応表</u>

|                   | HoloLens 2   | HoloLens<br>(第一世代) | Magic Leap 1 | Windows Mixed<br>Reality Headset | Oculus Quest 1 |
|-------------------|--------------|--------------------|--------------|----------------------------------|----------------|
| Holoeyes XR Ver.  | HEXR_2.2_HL2 | HEXR_2.2_HL1       | HEXR_2.2_ML1 | HEXR_2.2_WMR                     | HEXR_2.2_OCQ   |
| Virtual session機能 | 0            | o                  | ο            | 0                                | 0              |
| VirtualLine機能     | 0            | x                  | ο            | o                                | o              |
| Pen機能             | x            | x                  | ο            | o                                | o              |
| Slice機能           | 0            | x                  | ο            | o                                | o              |
| Recording機能       | x            | x                  | x            | o                                | o              |
| ARマーカー機能          | o            | o                  | o            | x                                | x              |
| Opeルームの表示         | x            | x                  | x            | 0                                | ο              |
| 透過型 or 非透過型       | 透過型          | 透過型                | 透過型          | 非透過型                             | 非透過型           |
| 外部機器接続            | х            | x                  | グラス/コア分離型    | 別途PCが必要                          | x              |
| コントローラー操作         | x            | x                  | ο            | 0                                | 0              |
| ジェスチャー操作          | 0            | 0                  | x            | x                                | x              |
| 重さ(HMD部分のみ)       | 566g         | 579g               | 316g         | 500g                             | 571g           |
| 解像度(片眼あたり)        | 2К           | 2HD                | 1.3M         | 2160 × 2160 💥                    | 1600 × 1440    |

※デバイス仕様は推奨品であるHP Reverb G2 VR Headsetの情報です。

## <u>アプリケーションの基本操作</u>

Magic Leap 1でのアプリケーションの操作には、ヘッドセットに付属するコントロー ラーを使います。Magic Leap 1のコントローラーは、あらかじめ本体をペアリングしてお く必要があります。

## ■ メニューパネルを開く

<u>操作:バンパーボタン</u> バンパーボタンを選択し、メニューパネル の表示/非表示を切り替えます。

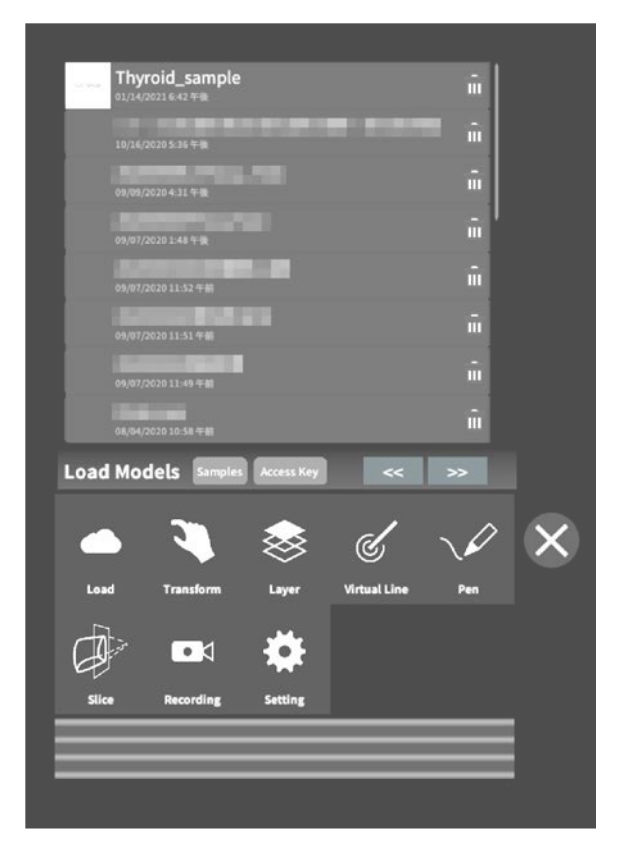

#### Magic Leap 1のバンパーボタンの位置

コントローラーの先端にある楕円形のボタ ンです。

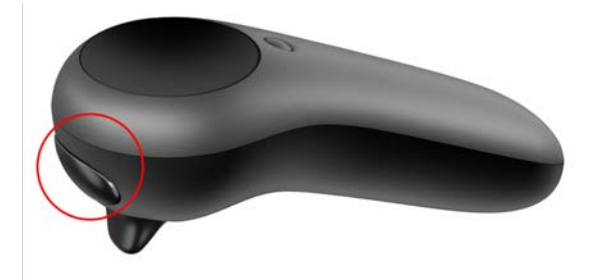

## ■ 選択

<u>操作:トリガーボタン</u>

対象物を選択するには、コントローラーか ら伸びるポインターを対象物(ボタンや3D モデル)に向け、人差し指のトリガーボタ ンを引きます。ポインターの先端の黄色い 球体で対象物を選択できます。

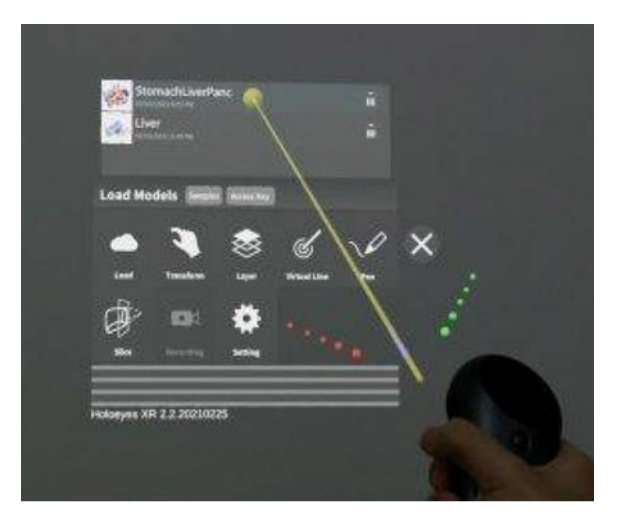

Magic Leap 1のトリガーボタンの位置 コントローラーの先端にある、バンパーボ タン下の引き金をトリガーボタンと言いま す。

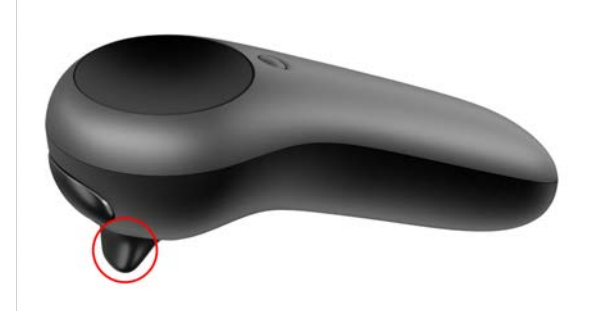

## <u>アプリケーションの開始方法 - Magic Leap 1</u>

● セットアップ済みのMagic Leap 1本体(Lightpack)の主電源を長押しして起動し ます。続けて、コントローラーのホーム/バックボタンを長押しし、コントローラーの電 源を入れます。

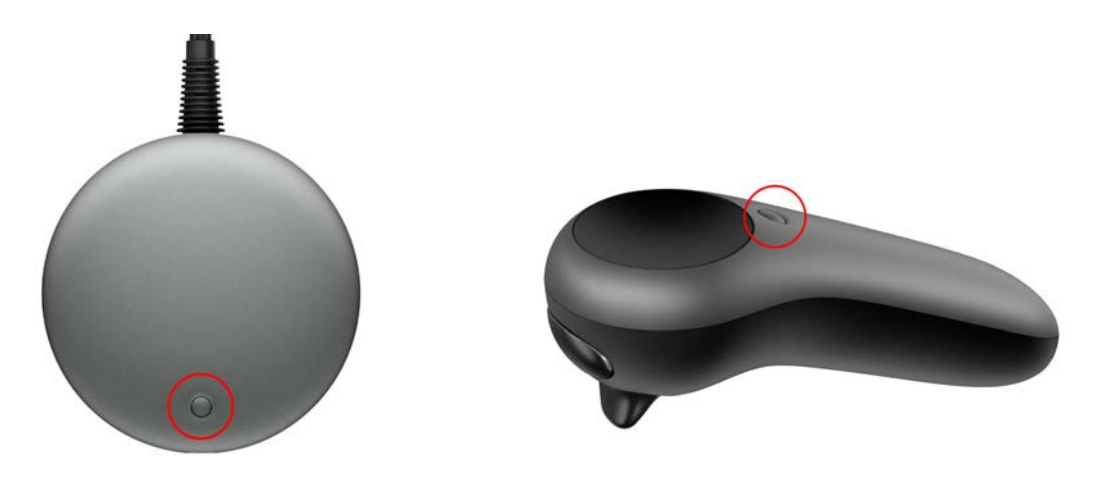

**2**本体とコントローラーの電源を入れたら、LightwearとLightpackを装着します。

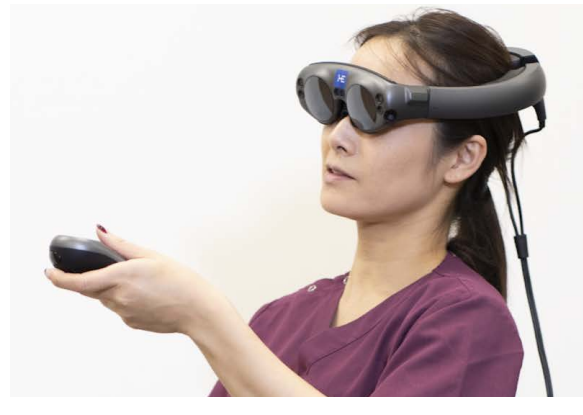

Lightwear

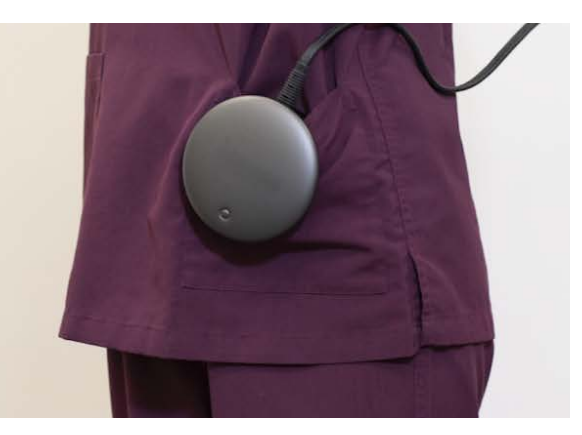

Lightpack

③ ヘッドマウントディスプレイに表示される操作手順に従って、空間を読み込みます。準備が整うと、メニューが表示されますので、メニュー内のHoloeyes XRを選択し、アプリを開始します。

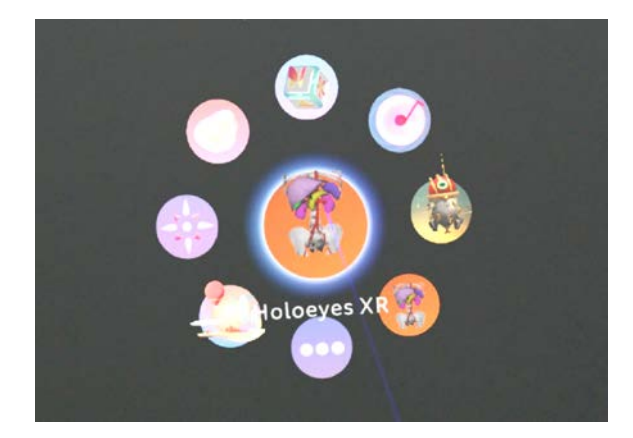

ディスプレイに表示される免責事項を
 ご確認の上、「OK」を選択してHoloeyes
 XRの操作を開始します。

| Holoeyes XRJ Ø    | り本バージョンは、一次診断用の医療機器としての                                |
|-------------------|--------------------------------------------------------|
| 認証を受けていませ         | せん。「Holoeyes XR」は診断用ではなく,画像表示および                       |
| 科学的研究・教育所         | <b>目</b> ソフトウェアとしてのみ使用することができます。                       |
|                   |                                                        |
| THIS VERSION OF   | "Holoeyes XR" IS NOT CERTIFIED AS A MEDICAL DEVICE FOR |
| PRIMARY DIAGNO    | SIS. YOU CAN ONLY USE "Holoeyes XR" AS A REVIEWING,    |
| SCIENTIFIC, AND E | EDUCATIONAL SOFTWARE, NOT FOR PRIMARY DIAGNOSTIC.      |
|                   |                                                        |
|                   |                                                        |
|                   |                                                        |
|                   | OK                                                     |
|                   |                                                        |

## <u>メニューパネルの説明</u>

メニューパネルの基本操作の解説です。

## ■ メニューパネルの構造

メニューパネルは、下部に機能の選択を行 うパネル、上部に選択した機能の操作を行 うパネルに分かれています。

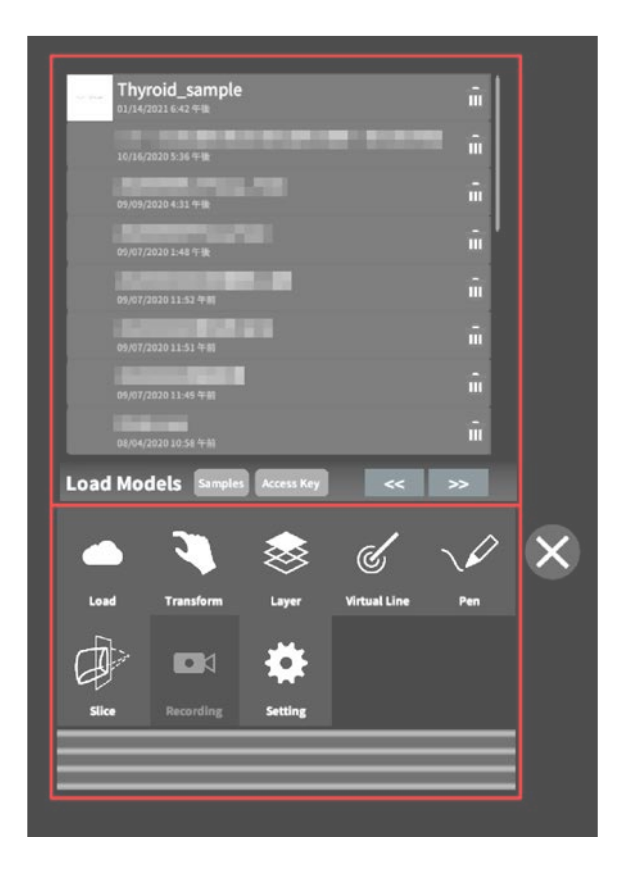

## ■ メニューパネルを閉じる

メニューパネルを閉じるにはパネル横の「 ×」を選択します。

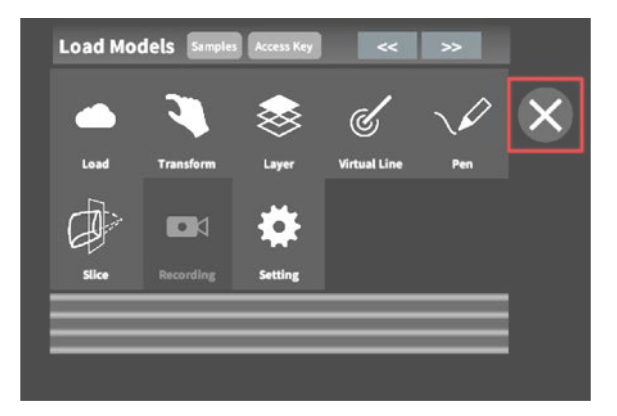

## ■メニューパネルの位置を移動する メニューパネル最下部のバーを選択したま まの状態でコントローラーを動かし、メ ニューパネルの位置を移動します。

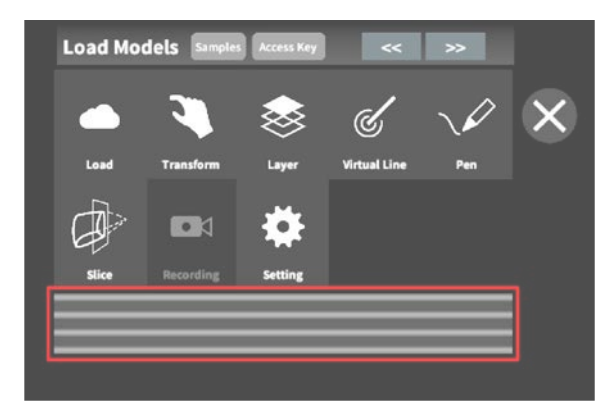

## <u>3Dモデルのロード <Load></u>

メニューパネル下部より「Load」を選択し、Holoeyes XR サービスサイト( https://xr.holoeyes.jp/)にアップロードした症例 3D モデルデータの新規取得(ダウン ロード)、ダウンロード済みデータの読み込み、サンプル 3D モデルデータの新規取得・ 読み込みをします。データの新規取得を行う際は、デバイスがwifi環境に接続されているこ とをご確認ください。

■ サンプル3Dモデルをロードする 「Samples」を選択し、一覧の中から任意 のサンプル3Dモデルを選択するとロードを 開始します。サンプル3Dモデルデータは、 サービスサイトのサンプル一覧ページ( https://xr.holoeyes.jp/polygons/sample s/ )でもご覧いただけます。

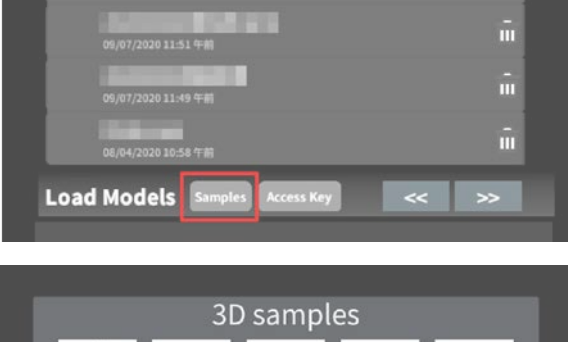

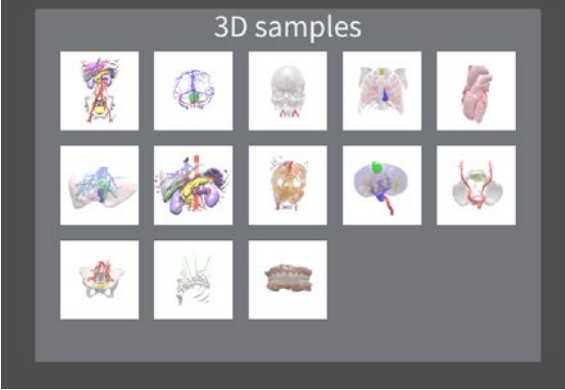

## ■ サービスサイトにアップロードした 症例3Dモデルをロードする

「Access Key」を選択し、サービスサイ トで症例3Dモデルを作成した際に発行され た6桁のアクセスキーを入力します。入力 後、「Enter」を選択すると、ロードを開 始します。

| 09/07/2020 11:51 午前               |        |
|-----------------------------------|--------|
| 09/07/2020 11:49 午前               | ū      |
| 08/04/2020 10-58 <del>(* 10</del> | ŵ      |
| oad Models Samples Access Key     | << >>> |

| Please enter<br>I | access | key<br>.holo | for cas<br>beyes.jp | e mod | el data | 1. |  |
|-------------------|--------|--------------|---------------------|-------|---------|----|--|
|                   | 00     | 00           | 10                  | 1     |         |    |  |
|                   | 1      | 2            | 3                   |       |         |    |  |
|                   | 4      | 5            | 6                   |       |         |    |  |
|                   | 7      | 8            | 9                   |       |         |    |  |
|                   |        |              | •                   |       |         |    |  |
|                   | Enter  | 0            | Cancel              |       |         |    |  |
|                   |        |              |                     |       |         |    |  |
|                   |        |              |                     |       |         |    |  |

## ■ ダウンロード済みの3Dモデルを閲覧 /削除する

ダウンロード済みの3Dモデルは、メニュー パネルの上部に一覧で表示されます。ダウ ンロード済みの3Dモデルは、wifi環境下で なくても閲覧することができます。

ダウンロード済みの3Dモデルが増えると、 メニューパネルの下部に矢印(前のページ へ/次のページへ)が現れます。

ゴミ箱アイコンを選択するとダウンロード 済みの3Dモデルを削除します。

|      | Thyroid_sample<br>01/14/2021 6:42 午後 | î.    |
|------|--------------------------------------|-------|
|      | 10/16/2020 5:36 午後                   | î ana |
|      | 69/09/2020 4:31 午後                   | ŵ     |
|      | 64/02/0020 1-48/02/B                 | î.    |
|      |                                      | ĩ     |
|      |                                      | ii.   |
|      | 09/07/2020 11:51 年前                  |       |
|      | 09/07/2020 11:49 午前                  |       |
|      | 08/04/2020 10:58 年#I                 |       |
| .oad | Models Samples Access Key            | « »   |

| 10.00 | <b>Thyroid_sample</b><br><sup>01/14/2021 €-42 年₩</sup> | ī |
|-------|--------------------------------------------------------|---|
|       | 10/16/2020 5:36 午後                                     | ÷ |
|       | 09/09/2020 4-31 午後                                     | ŵ |

## 3Dモデルの移動・拡縮 <Transform>

3Dモデルに対し、XYZ軸の表示、移動(角度・距離)とリセット、倍率の変更をします。

## ■ 3Dモデルに対し、XYZ軸を表示す る

「グリッド表示」左のチェックボックスを 選択すると、3Dモデルに対して、XYZ 軸 に沿ったグリッドを表示します。

|         | +5 | -5  | +1    | 1        | +5 | -5 | +1  | -1 | 1   |
|---------|----|-----|-------|----------|----|----|-----|----|-----|
| Y-axis  | +5 | •   | •1    |          | -5 | -5 | +1  |    | 12  |
|         | +5 | 5   | •1    |          | +5 | -5 | +1  |    | 13  |
|         |    | 101 | set   |          |    | re | set |    |     |
|         |    |     |       |          |    |    |     |    | x10 |
| ransfor | m  |     | ///~1 | ·<br>4表示 |    |    |     |    | ×10 |

## ■ 3Dモデルの移動(角度・距離)、倍 率の変更をする

#### 移動(角度)

「Rotation (angle)」で3DモデルのXYZ 軸に対して±1°、±5°ずつ移動します。

#### 移動(距離)

「Position (cm)」で3DモデルのXYZ軸 に沿って±1cm、±5cmずつ移動します。 倍率の変更

「Scale」で3Dモデルの倍率を 1-2-3-5-10 倍に変更します。

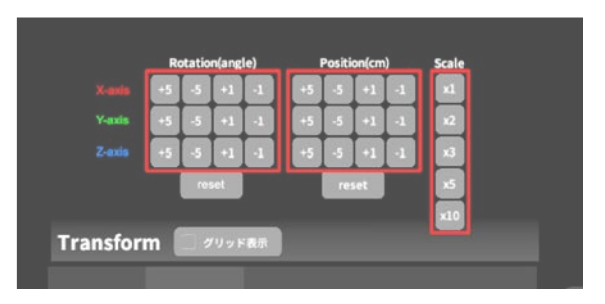

## ■ 3Dモデルの角度、位置、倍率をリ

#### セットする

#### 角度のリセット

「Rotation (angle)」の「reset」を選択 すると、サービスサイトで保存した3Dモデ ルの向きに戻ります。

#### 位置のリセット

「Position (cm)」の「reset」を選択す ると、ヘッドマウントディスプレイの正面

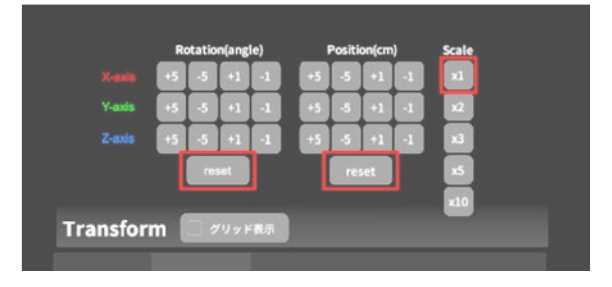

に3Dモデルが移動します。

## 倍率のリセット

「Scale」で3Dモデルの倍率「x1」を選択 すると、等倍で表示されます。

## <u>3Dモデルのレイヤー設定 <Layer></u>

メニューパネル下部より「Layer」を選択し、レイヤー別に表示/非表示、透明度、位置、 表示方法を変えます。

■ 各レイヤーの表示 / 非表示を切り替 える

各レイヤー名の左側にあるチェックボック スを選択し、レイヤーの表示/非表示を切り 替えます。

| t:Artary             | 100% 🔍 C |
|----------------------|----------|
| V 2.Vein             | 100% 🔍 C |
| ✓ 3:Tumor            | 100% 🔍 C |
| Layer (verts:340.2k) | 🔇 🤍 💠    |
|                      |          |

#### ■ 各レイヤーの透明度を変更する

各レイヤー名の右側にある「(数値)%」を 選択することでレイヤーの透明度を 100-80-60-40-20-0(%)に変更します。 「0%」の次は再び100%に戻ります。

サービスサイトでデータをアップロードす る際、「半透明かどうか」で半透明に設定 したレイヤーは、デフォルトでは「60%」 で表示されます。

| ✓ 1:Artery | 100% 🤍 C |
|------------|----------|
| ✓ 2 Vein   | 100% 🍡 C |
| ✓ 3:Tumor  | 100% 🤍 C |

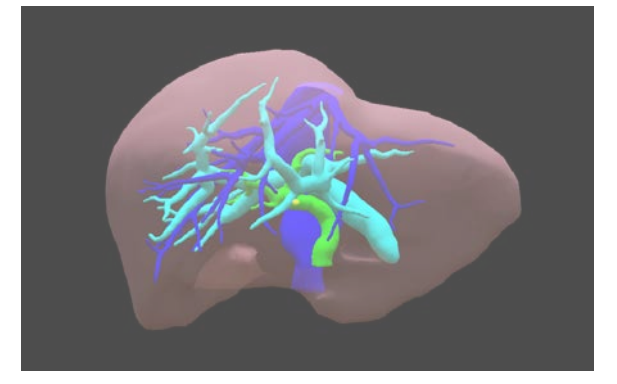

## ■ 各レイヤーをワイヤーフレーム表示 に切り替える

各レイヤー名の右側にある「C」を選択し 「WF」にすることでレイヤーをワイヤー フレーム(WF)表示に切り替えます。「WF 」を選択すると元に戻ります。

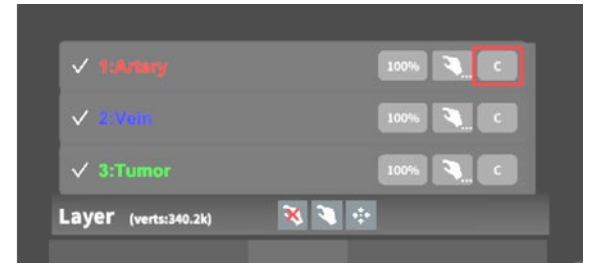

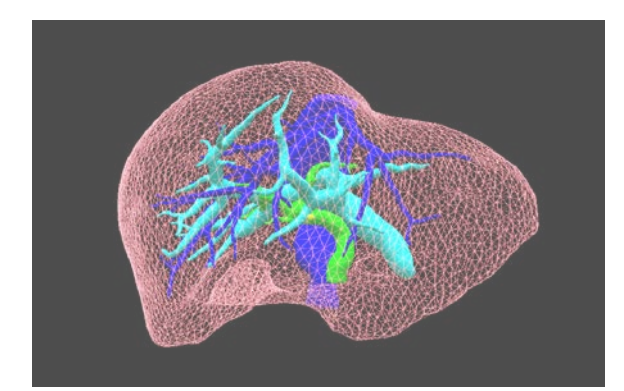

#### ■ 各レイヤーを動かす

①初めに、動かさないレイヤーをロックします。

#### レイヤーロック/解除の方法

- 各レイヤー名の右側にある人差し指 マークを選択し、ロック/アンロッ クを切り替えます。ロックされると 人差し指マークに赤色の「×」が表 示されます。
- メニュー名「Layer」の右側にある 人差し指マークでは、全てのレイ ヤーをロック/アンロックします。 赤色の「×」が表示されている方が ロックです。
- 各レイヤー名の右側にある人差し指 マークを【長押し】すると、オプ ションメニューが表示されます。「 Lock Others」は選択したレイヤー 以外をロックし、「Lock Only This」は選択したレイヤーのみを ロックします。

# ✓ 1:Anteny ✓ 1:Anteny ✓ 2:3/100 ✓ 3:Tumor 100% ✓ C ✓ 3:Tumor ✓ 3:Tumor

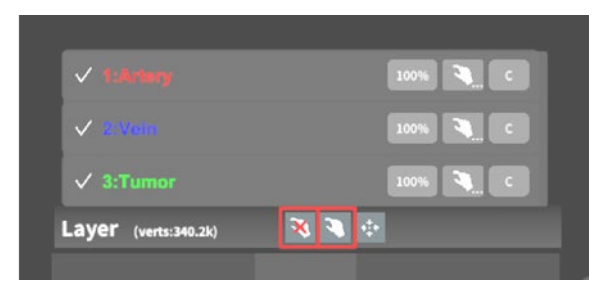

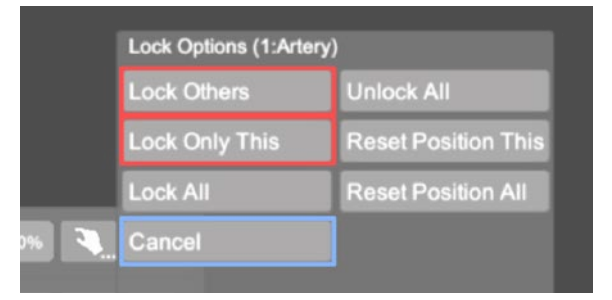

## (1) 注意

オプションメニューを閉じるには、「 Cancel」を選択します。

 ②3Dモデルを選択した状態でコントロー ラーを動かすと、ロックされていないレイ ヤーのみが移動します。

# ■ 動かしたレイヤーの位置を戻す(ポ

ジションリセット)

#### 特定のレイヤーの位置を戻す

①位置を戻すレイヤーのロックを解除しま す。

②位置を戻すレイヤー名の右側にある人差 し指マークを【長押し】してオプションメ ニューを表示し、「Reset Position This」 を選択し、位置を戻します。

## (1) 注意

詳細コマンドを閉じるには、「Cancel」を選 択します。

#### 全てのレイヤーの位置を戻す

①メニュー名「Layer」の右側にある人差 し指マークを選択し全てのレイヤーのロッ クを解除します。

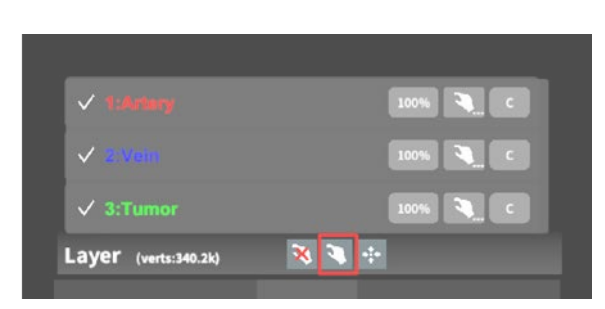

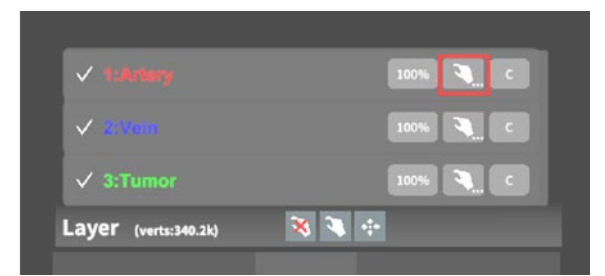

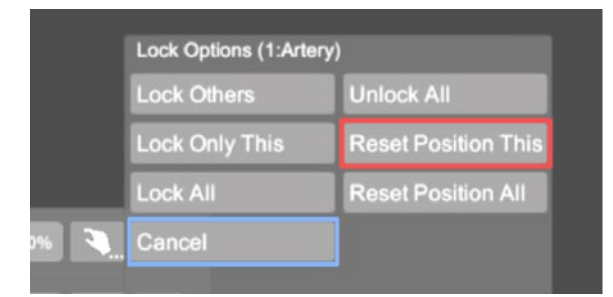

②メニュー名「Layer」の右側にある十字 マークを選択し、全てのレイヤーの位置を 戻します。

| √ 1:Arlary           | 100% 🍋 C |
|----------------------|----------|
| ✓ 200m               | 100% 🤍 C |
| ✓ 3:Tumor            | 100% 🤍 C |
| Layer (verts:340.2k) | K 🔍 🔅    |

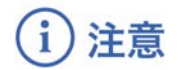

レイヤー名 / 色の変更

症例 3D モデルデータのアップロード時に設定したレイヤー名や色は、アプリケーション内では変更 できません。レイヤー名 / 色を変更する場合は、サービスサイトから設定を変更した上で、再度アク セスキーを発行してください。

<sup>()</sup>参照

#### ポジションリセットでレイヤーが戻る位置について

ポジションのリセットは、モデルの起点に対して行われます。Transformパネルの「グリッド表示」 を選択すると、モデルの起点がわかりやすくなります。

## <u>3Dモデルの断面表示 <Slice></u>

メニューパネル下部より「Slice」を選択し、3Dモデルの断面を表示します。

#### ■ 3Dモデルの断面を表示する

「Slice」を選択すると、コントローラーに スライスパネルが表示されます。パネルで 3Dモデルの断面を表示し、その状態でコン トローラーのトリガーボタンを引くと、断 面を固定します。

| Slice Reset     | 便い方                                |
|-----------------|------------------------------------|
| Slice Direction | ・コントローラに表示される新面で<br>症例モデルをスライスします。 |
| T Morizontal    | ・コントローラーのグリップポタンで<br>スライス断面を固定します。 |
|                 | ・Resetボタンで解除します。                   |
| Slice Plane     |                                    |

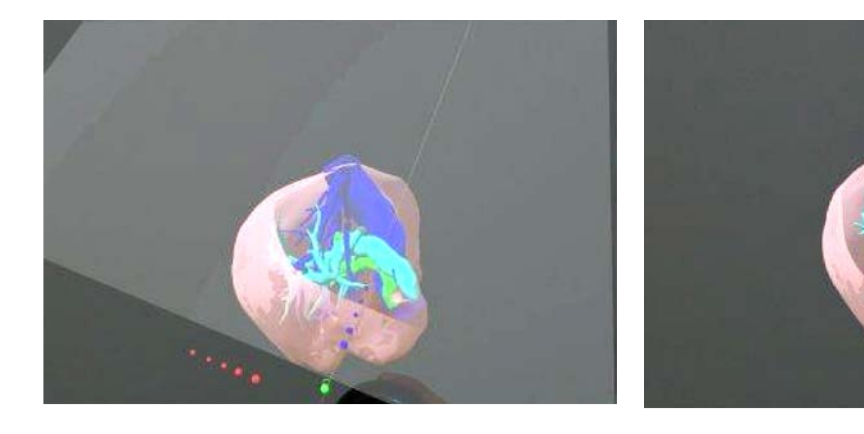

### ■ 断面表示を解除する

「Reset」を選択し、スライスを解除します。

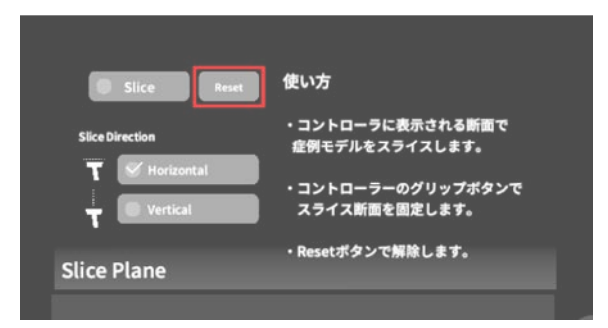

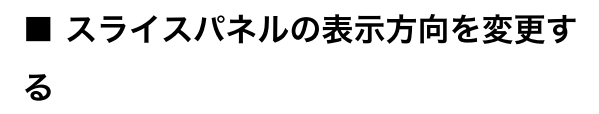

「Horizontal」ではコントローラーに対し て水平方向に、「Vertical」ではコント ローラーに対して垂直方向に、スライスパ ネルが表示されます。

| Slice Reset     | 使い方                                |
|-----------------|------------------------------------|
| Slice Direction | ・コントローラに表示される新面で<br>症例モデルをスライスします。 |
| Vertical        | ・コントローラーのグリップポタンで<br>スライス断面を固定します。 |
| Slice Plane     | ・Resetボタンで解除します。                   |

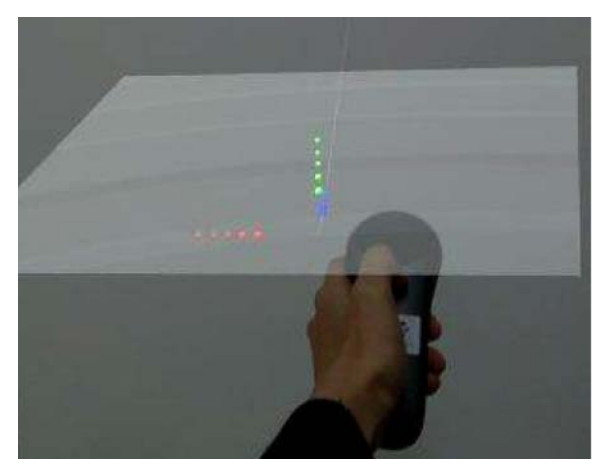

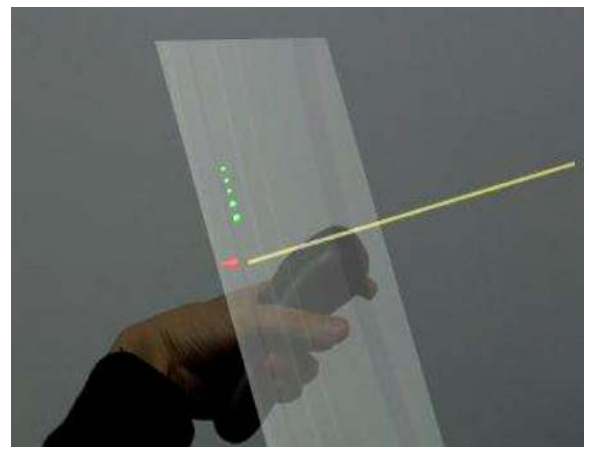

Vertical

Horizontal

## 3Dモデルに直線を設置する <Virtual Line>

メニューパネル下部より「Virtual Line」を選択し、3Dモデルに対して直線を設置します。

#### ■ 直線の色/太さ/長さを設定する

#### 色を設定する

「Color」より直線の色を選択します。

### 太さを設定する

「Line Deamiter (mm)」より直線の直 径(mm)を選択します。

#### 長さを設定する

「Line Length (mm)」より直線の長さ (mm)を選択します。

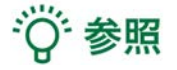

#### 設定情報の表示位置

設定した色/太さ/長さは、メニュー名「Virtual 「Number Display」を選択すると、直線を設 line」の右側に表示されます。

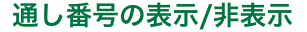

置した順に通し番号を表示します。

## ■ 3Dモデルに対して直線を描画する

メニューパネル下部より「Virtual Line」 を選択すると、コントローラー部分にドラ イバーが表示されます。設置する直線の位 置・角度にドライバーの先端・角度を合わ せ、コントローラーのトリガーボタンを引 きます。

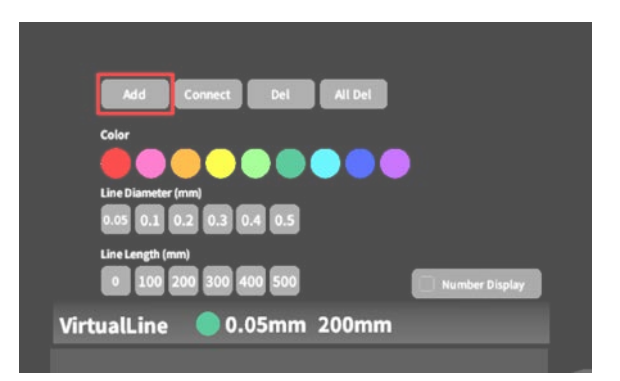

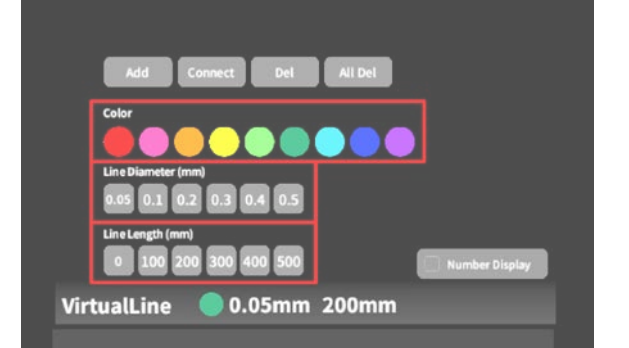

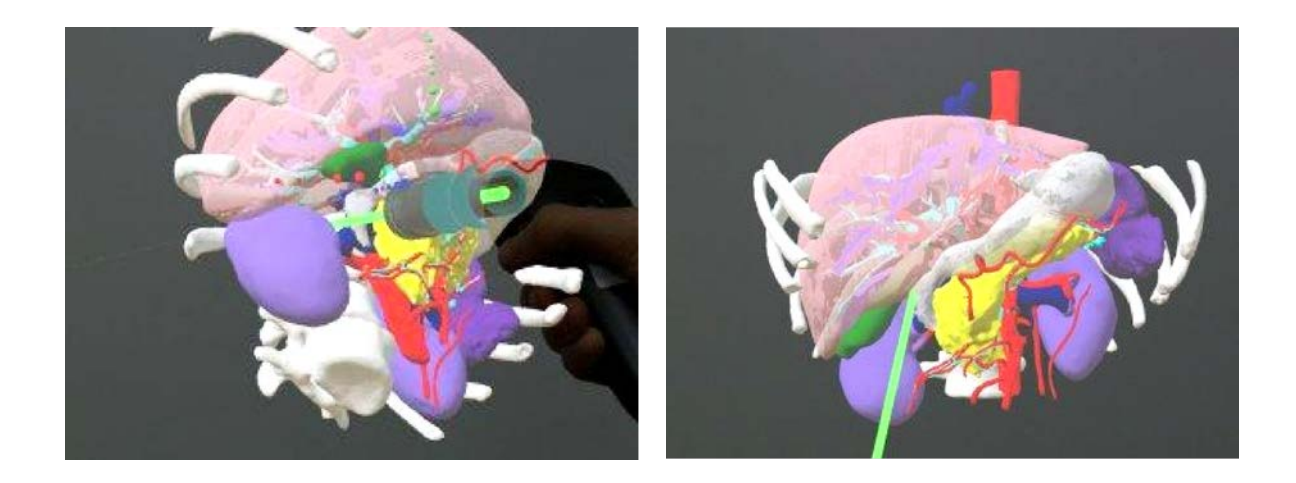

■ 設置した直線同士をつなげる
 任意の位置に直線を設置した後、「
 Connect」を選択します。それぞれの直線
 の始点を順に選択し、直線同士をつなげます。

|         | ld Conn                 | iect Del    | All Del |                  |
|---------|-------------------------|-------------|---------|------------------|
| Color   |                         |             |         |                  |
|         |                         |             |         |                  |
| Line Di | ameter (mm)             |             |         |                  |
| 0.05    | 0.1 0.2 0               | 0.3 0.4 0.5 |         |                  |
|         |                         |             |         |                  |
| Line Le | ngth (mm)               |             |         |                  |
| LineLe  | ingth (mm)<br>100 200 3 | 100 400 500 |         | 📃 Number Display |

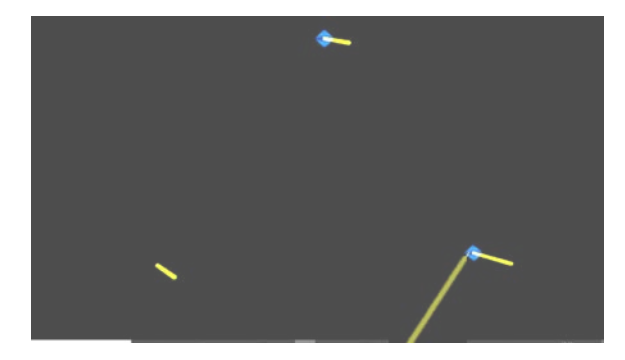

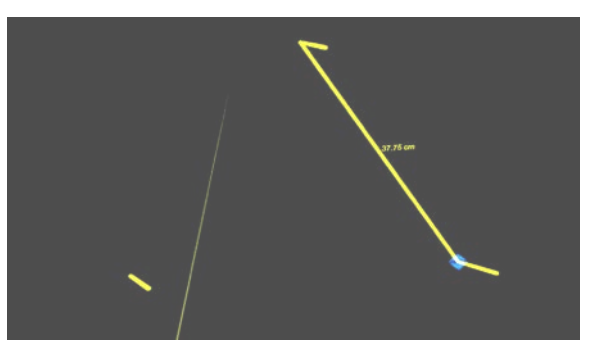

## ■ 設置した直線を削除する

## 特定の直線を削除する

「Del」を選択し、直線の始点を選択して 削除します。

## 全ての直線を削除する

「All Del」を選択し、全ての直線を削除し ます。

|   | Add          | Connect   | Del    | All Del |   |                |  |
|---|--------------|-----------|--------|---------|---|----------------|--|
| 9 | olor         |           |        |         |   |                |  |
|   |              |           |        |         |   |                |  |
| u | ne Diameter  | (mm)      |        |         |   |                |  |
|   | .05 0.1      | 0.2 0.3 0 | .4 0.5 |         |   |                |  |
| u | ne Length (n | m)        |        |         | _ |                |  |
|   | 0 100        | 200 300 4 | 00 500 |         |   | lumber Display |  |
|   |              |           |        |         |   |                |  |

## <u>3Dモデルにフリーハンドで描写する <Pen></u>

メニューパネル下部より「Pen」を選択し、3Dモデルに対してフリーハンドで曲線を描画 します。

#### ■ 曲線の色/太さを設定する

#### 色を変更する

「Color」より曲線の色を選択します。 **直径を変更する** 

「Line Deamiter (mm)」より曲線の直 径 (mm)を選択します。

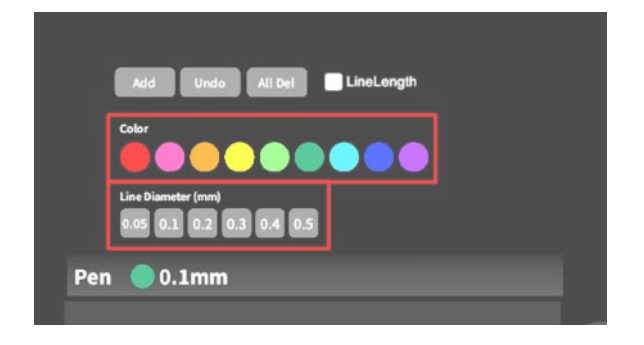

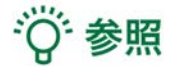

#### 描画した曲線の長さ

「Line Length」を選択し、描き始めから描き終わりまでの曲線の長さを表示します。

### ■ 曲線を描画する

メニューパネル下部より「Pen」を選択す ると、コントローラー部分にペンが表示さ れます。コントローラーのトリガーボタン を引き続けている間、3Dモデルに対してフ リーハンドで曲線を描画します。 

 Add
 Undo
 All Del
 LineLength

 Color
 Image: Color
 Image: Color
 Image: Color

 Line Diameter (mm)
 0.05
 0.1
 0.2
 0.3
 0.4
 0.5

 Pen
 0.1mm
 0.1mm
 0.1mm
 0.1mm
 0.1mm

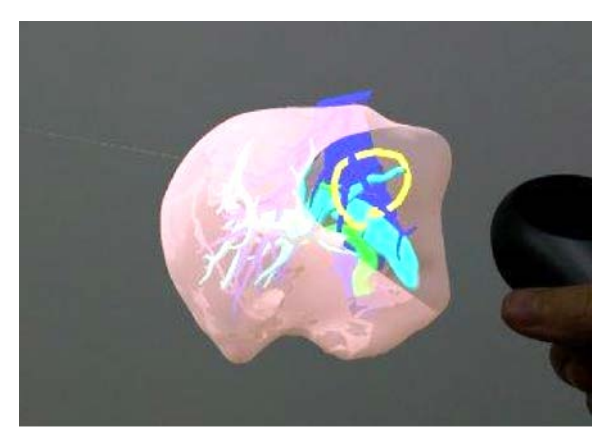

## ■ 描画した曲線を削除する

「Undo」を選択し、直前に描画した曲線 を削除します。

「All Del」を選択し、描画した全ての曲線 を削除します。

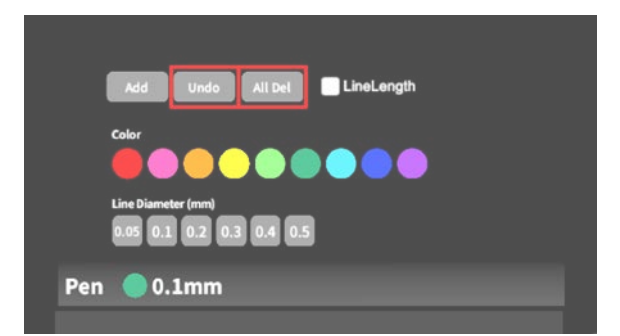

## <u>ARマーカー上に3Dモデルを表示する <Setting></u>

メニューパネル下部より「Setting」を選択し、専用のARマーカー上に3Dモデルを表示し ます。ARマーカー上に3Dモデルを表示した状態でARマーカーを動かすと、ARマーカーに 追従して3Dモデルも動きます。

#### ■ ARマーカーをダウンロードする

ARマーカーが手元にない場合は、任意のサイズのARマーカーを下記URLからダウン ロードし、印刷します。

名刺サイズ (BIZCARD 72mm) https://holoeyes.jp/wp-content/uploads/2021/02/marker-BizCard 72.pdf ポストカードサイズ (POSTCARD 130mm) https://holoeyes.jp/wp-content/uploads/2021/02/marker PostCard 130.pdf A4サイズ (A4 200mm) https://holoeyes.jp/wp-content/uploads/2021/02/marker-A4 200 landscape.pd f

## ■ ARマーカー上に3Dモデルを表示す る

①3Dモデルをロードします。

 ②「AR Marker」右横に表示されているサ イズを選択し、手元のARマーカーのサイズ に合わせて変更します。サイズは、
 BIZCARD 72mm - POSTCARD 130mm
 - A4 200mm から選択します。

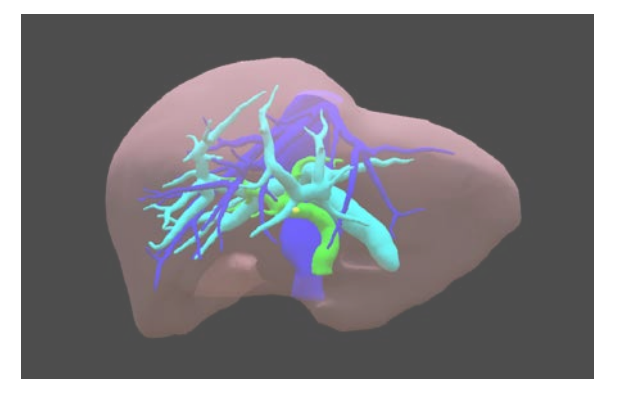

| AR Marker Postcard  | Your Name                                       |
|---------------------|-------------------------------------------------|
| Deg 🛛 28 🗶 2        | Room Key(6-digits)<br>Server Address (Optional) |
|                     | Connect                                         |
| Application Setting | Virtual session                                 |

26

 ③サイズ変更が完了したら、「AR Marker」 」左横のチェックボックスを選択します。
 初回のみカメラへのアクセスを求めるダイアログが現れるため、許可をします。

④ヘッドマウントディスプレイの外部カメラで用意したARマーカーを認識し、読み込みます。

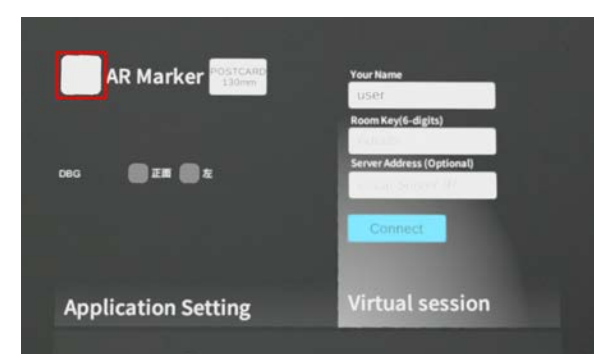

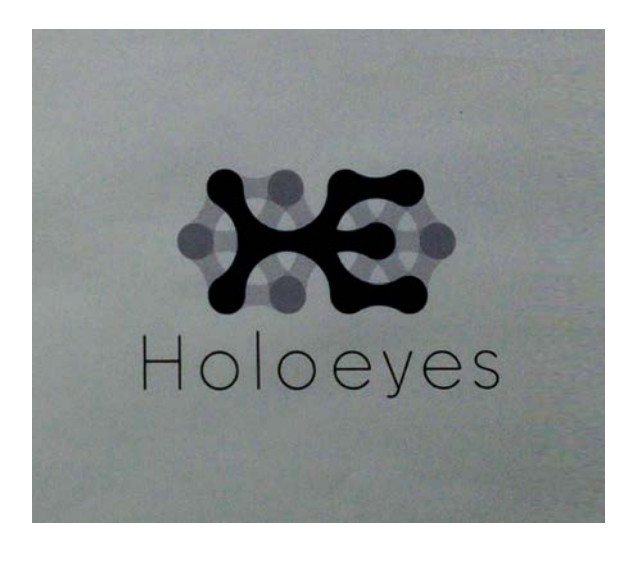

⑤読み込みが完了すると、ARマーカー上に 3Dモデルが表示されます。この状態でAR マーカーを動かすと、ARマーカーに追従し て3Dモデルも動きます。

ARマーカーがカメラの撮影範囲から外れる と、追従しなくなります。なるべく視野の 中央でARマーカーを移動してください。

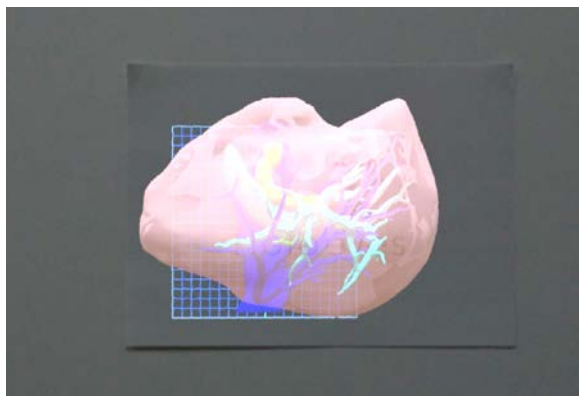

## <u>アプリケーションの終了方法 - Magic Leap 1</u>

コントローラーのホーム/バックボタン
 を長押しすると、メニューに戻ります。

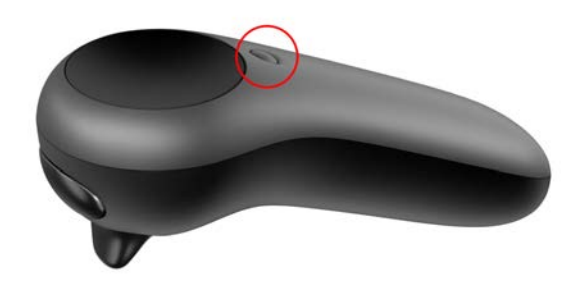

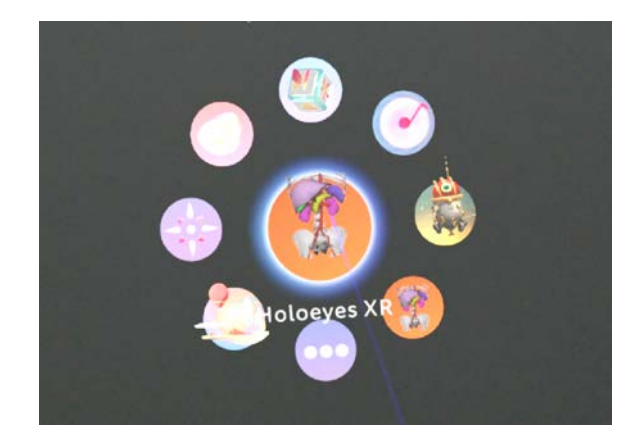

え 続いて、もう一度コントローラーの ホーム/バックボタンを長押しします。する と、一時停止中のアプリケーションが表示 されるので、「Close」を選択して、 Holoeyes XRを終了します。

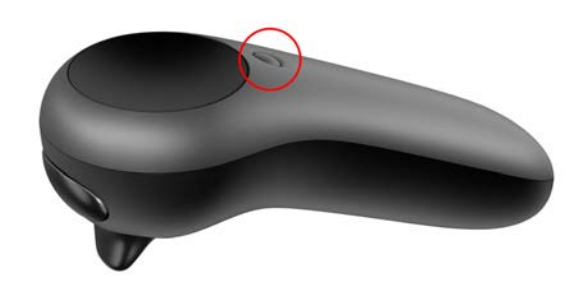

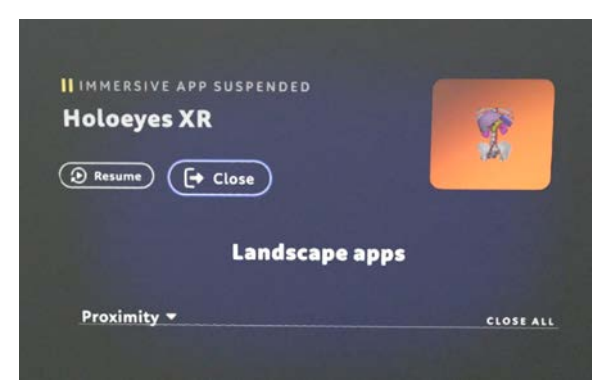

アプリケーションを終了したら、
 Magic Leap 1本体の電源ボタンを長押しし、本体とコントローラーをシャットダウンします。

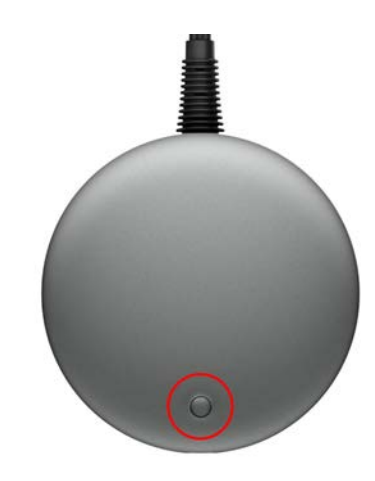